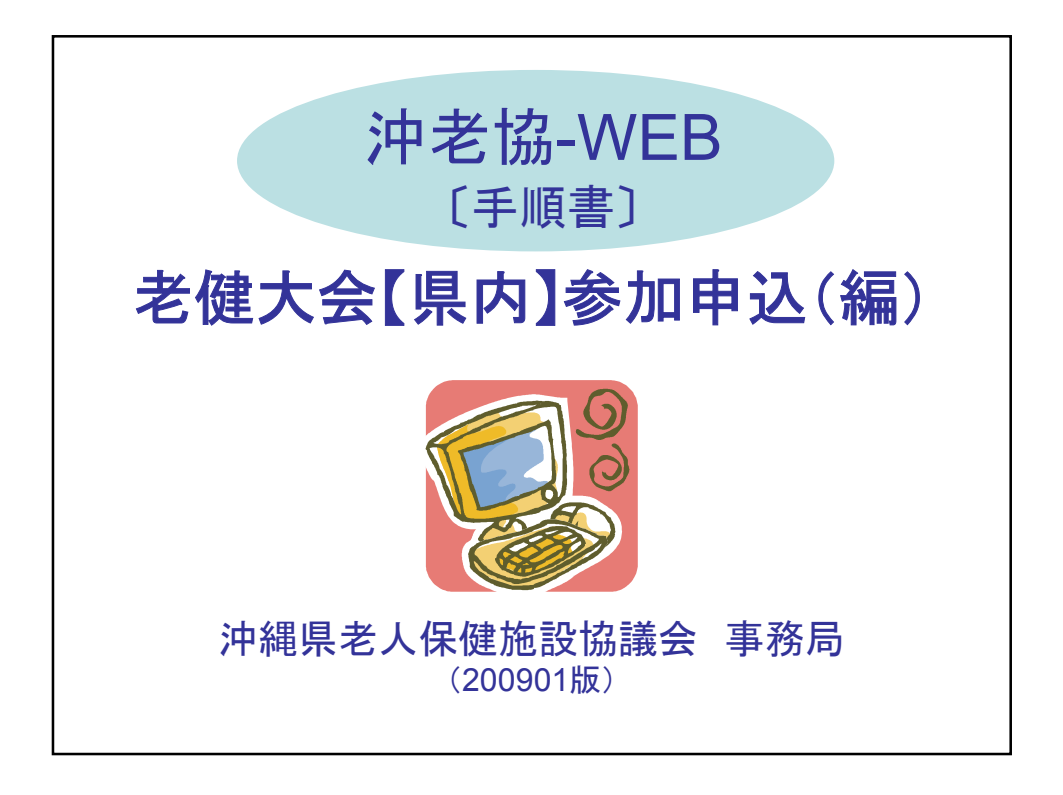

| ホームページで下記のURLを入力してください。<br>【沖老協-WEB】<br>http://121.1.129.191:55555/fmi/iwp/res/iwp_home.html<br>※URLは会員施設他に知らせないでください。<br>※「お気に入り」に登録しておくと便利です。 | 老健大会(県内)参加申込み 手順書 ①                                               |
|----------------------------------------------------------------------------------------------------|-------------------------------------------------------------------|
| 【沖老協-WEB】<br>http://121.1.129.191:55555/fmi/iwp/res/iwp_home.html<br>※URLは会員施設他に知らせないでください。<br>※「お気に入り」に登録しておくと便利です。                            | ホームページで下記のURLを入力してください。                                           |
| ※URLは会員施設他に知らせないでください。<br>※「お気に入り」に登録しておくと便利です。<br>※Windows Macとも動作確認済みです。                                                                      | 【沖老協-WEB】<br>http://121.1.129.191:55555/fmi/iwp/res/iwp_home.html |
| ※Windows Macとも動作確認済みです。                                                                                                    | ※URLは会員施設他に知らせないでください。<br>※「お気に入り」に登録しておくと便利です。                   |
|                                                                                                    | ※Windows, Macとも動作確認済みです。                                          |

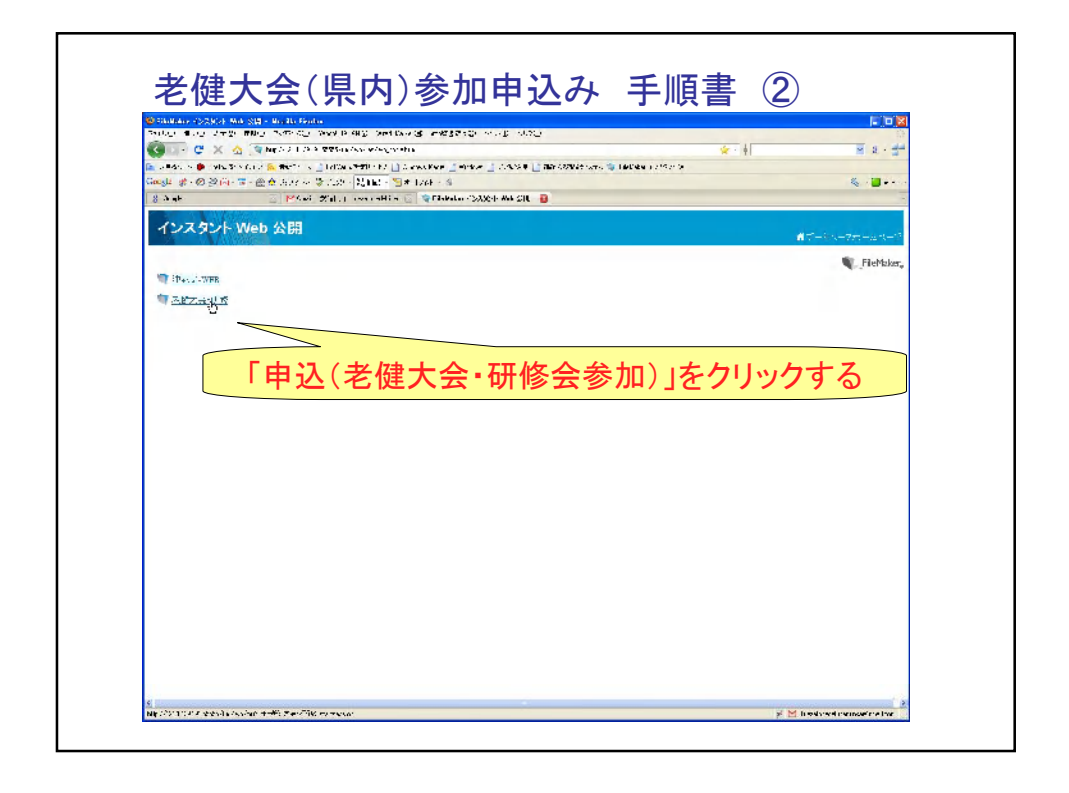

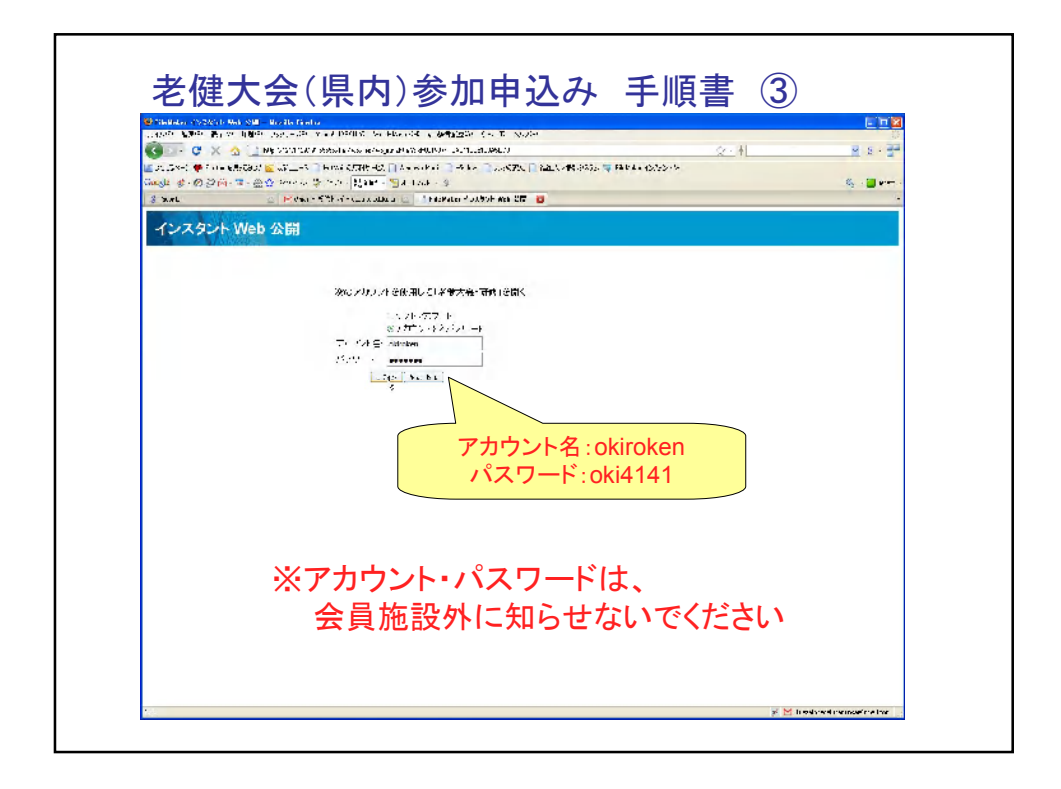

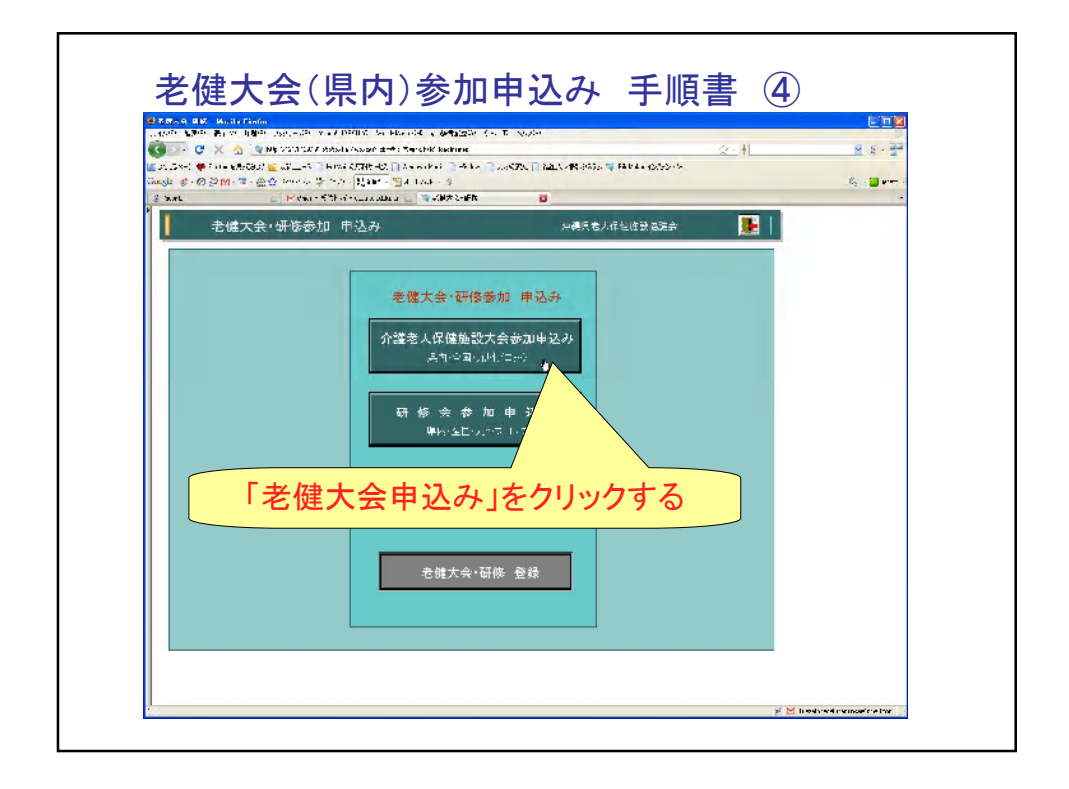

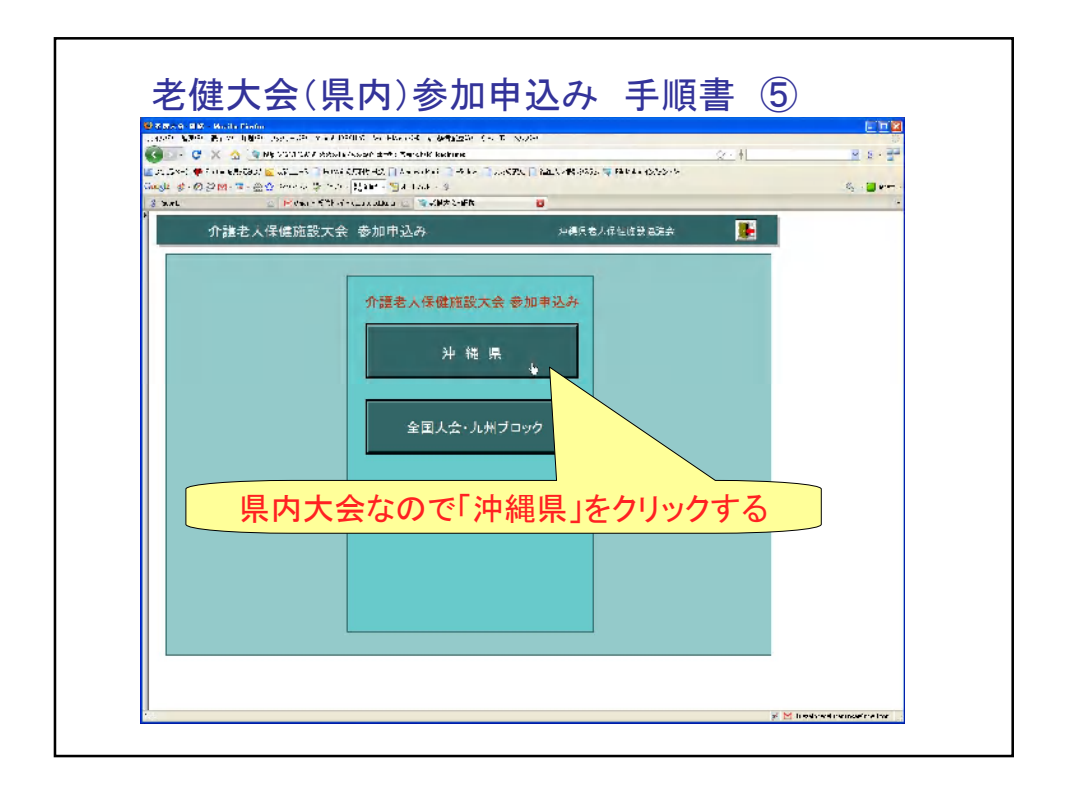

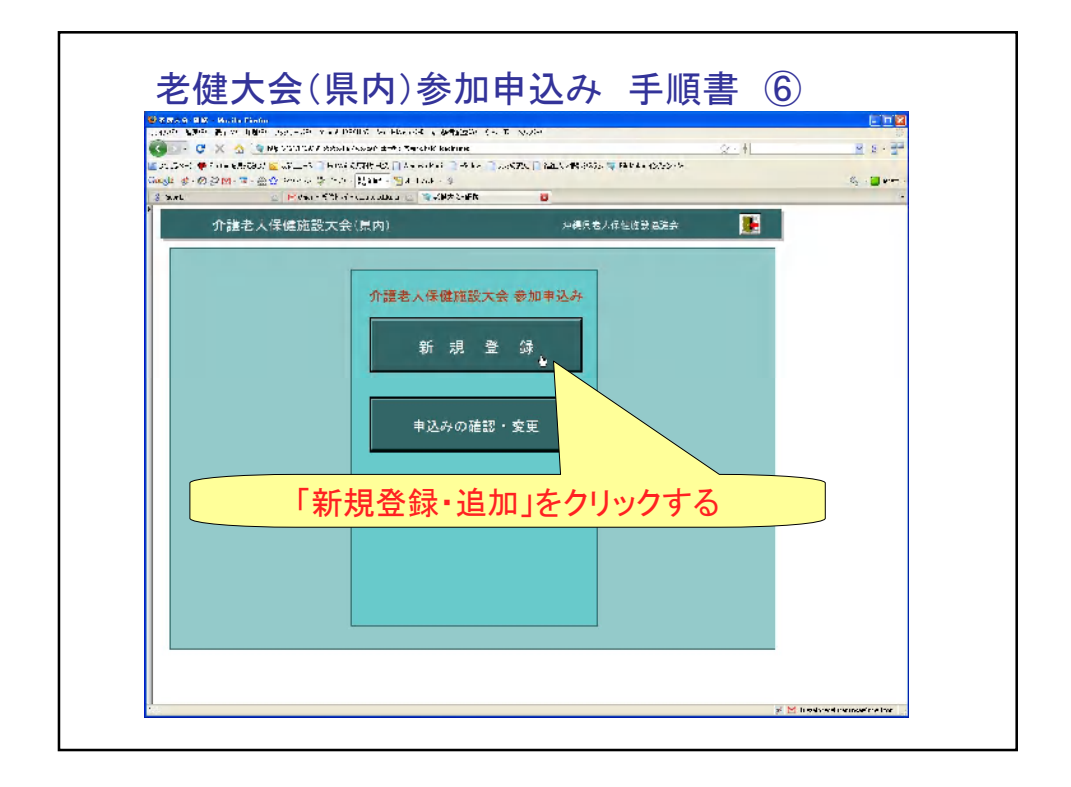

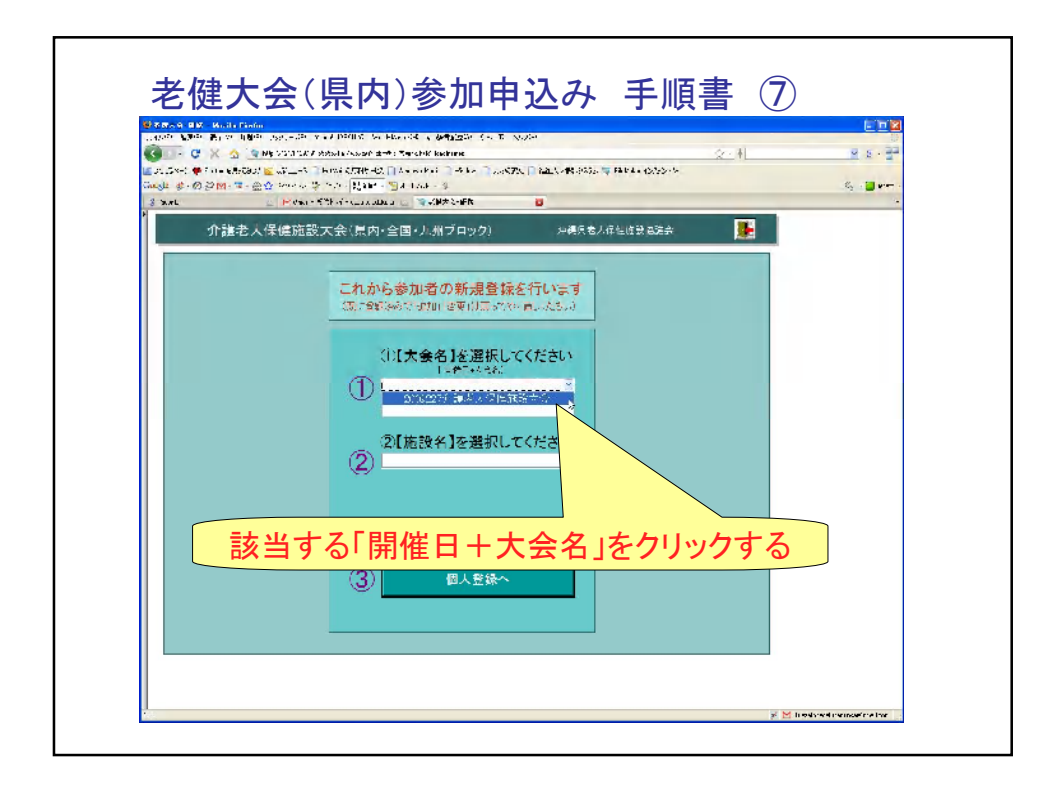

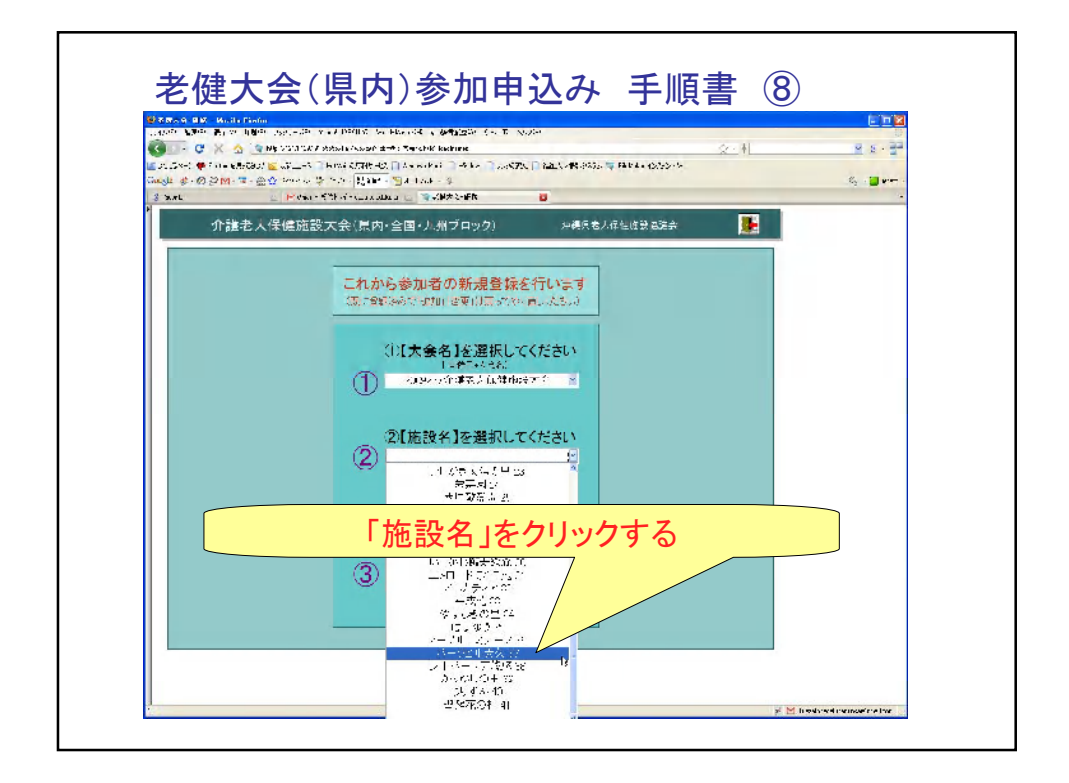

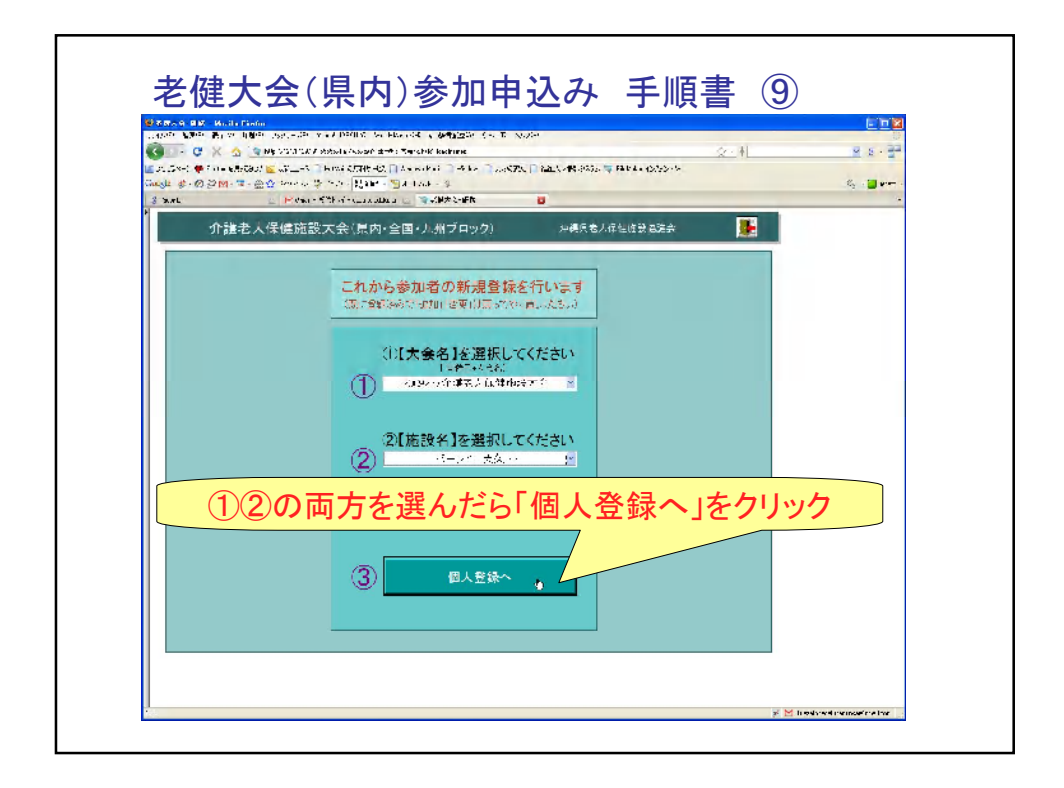

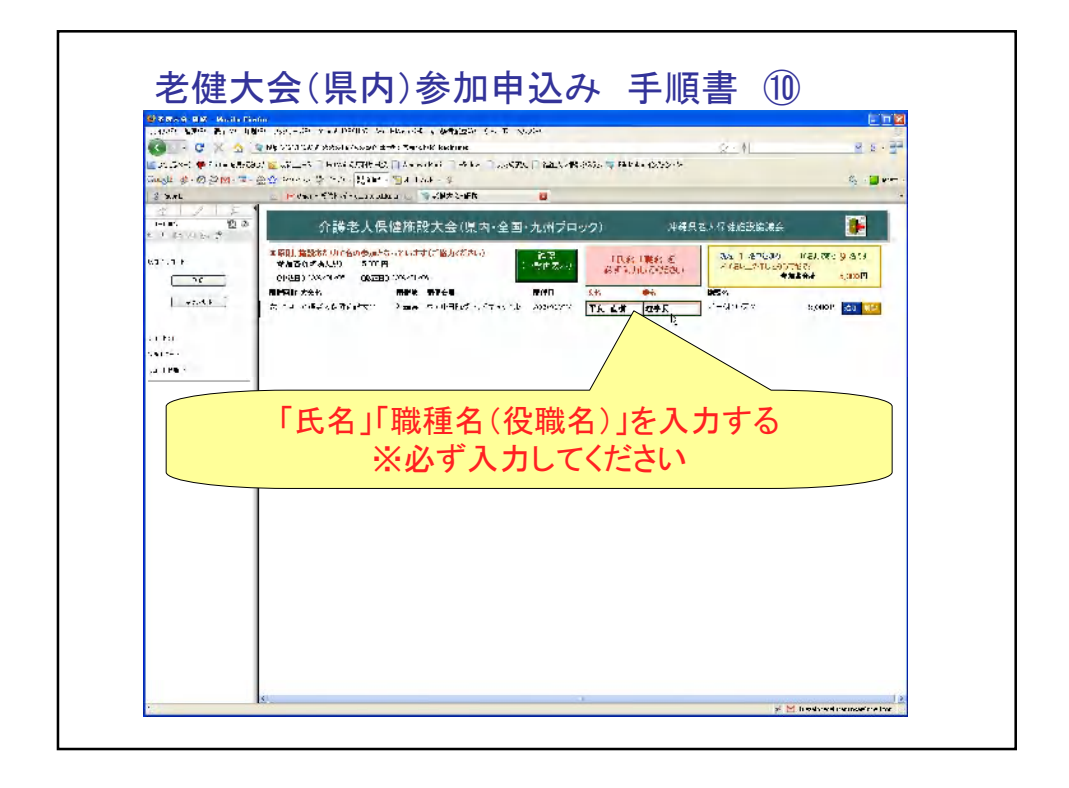

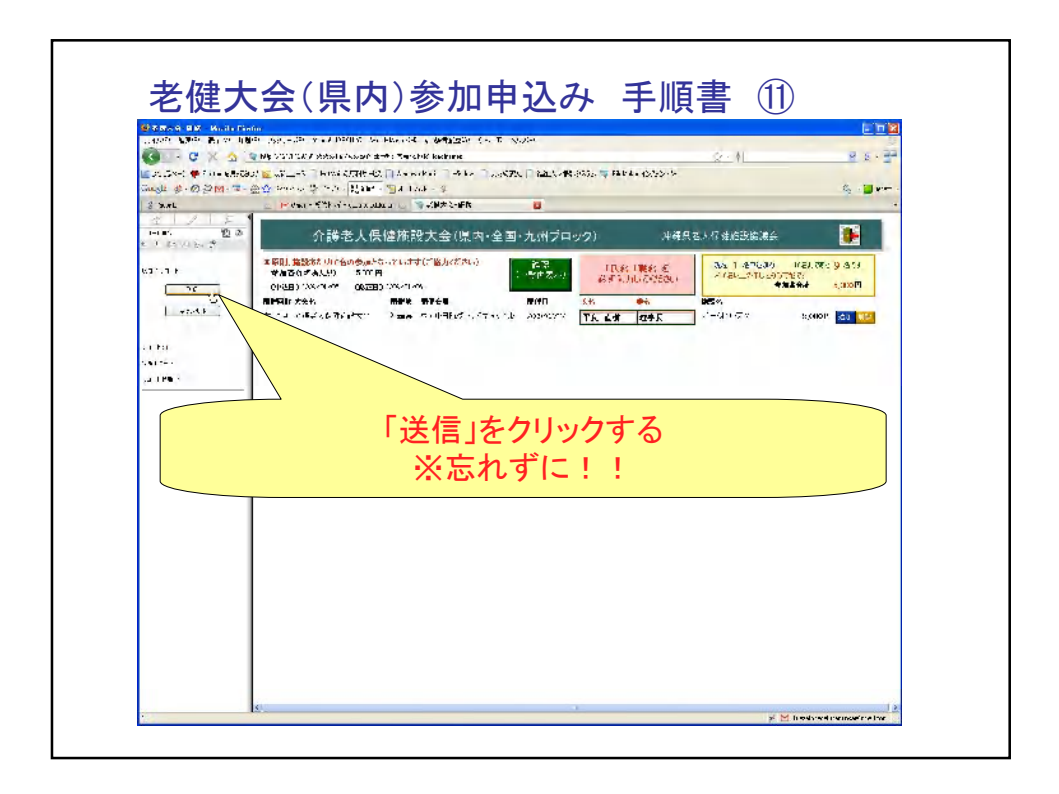

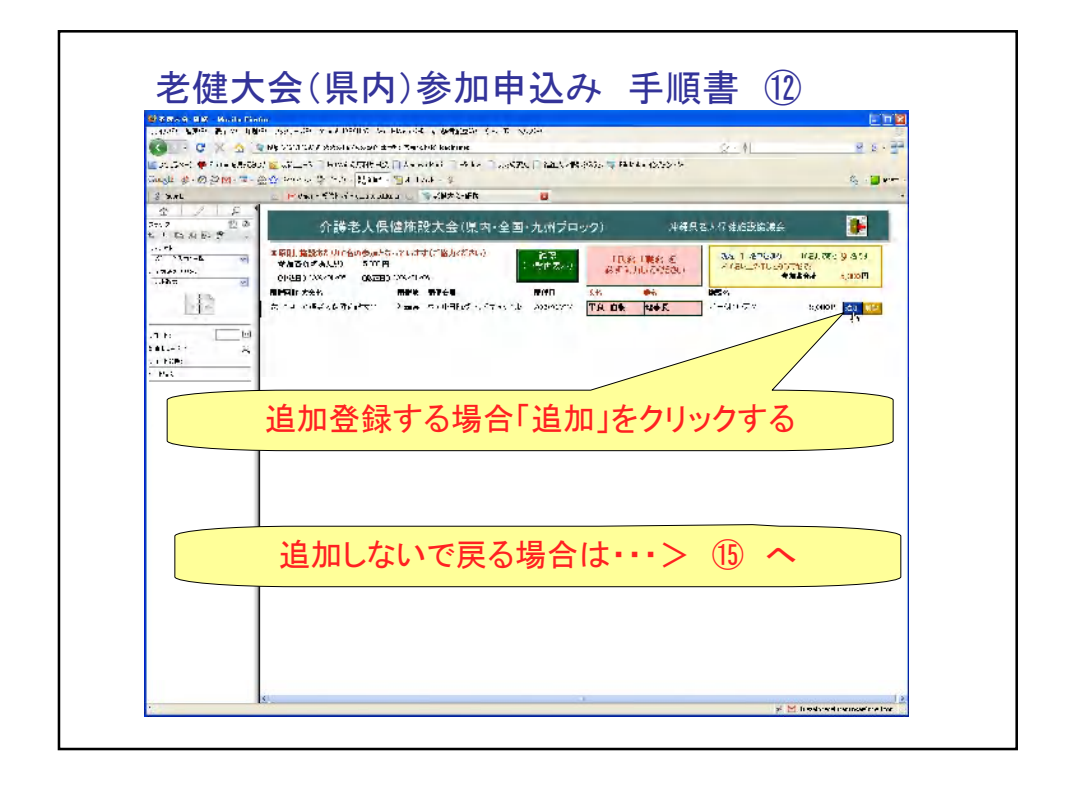

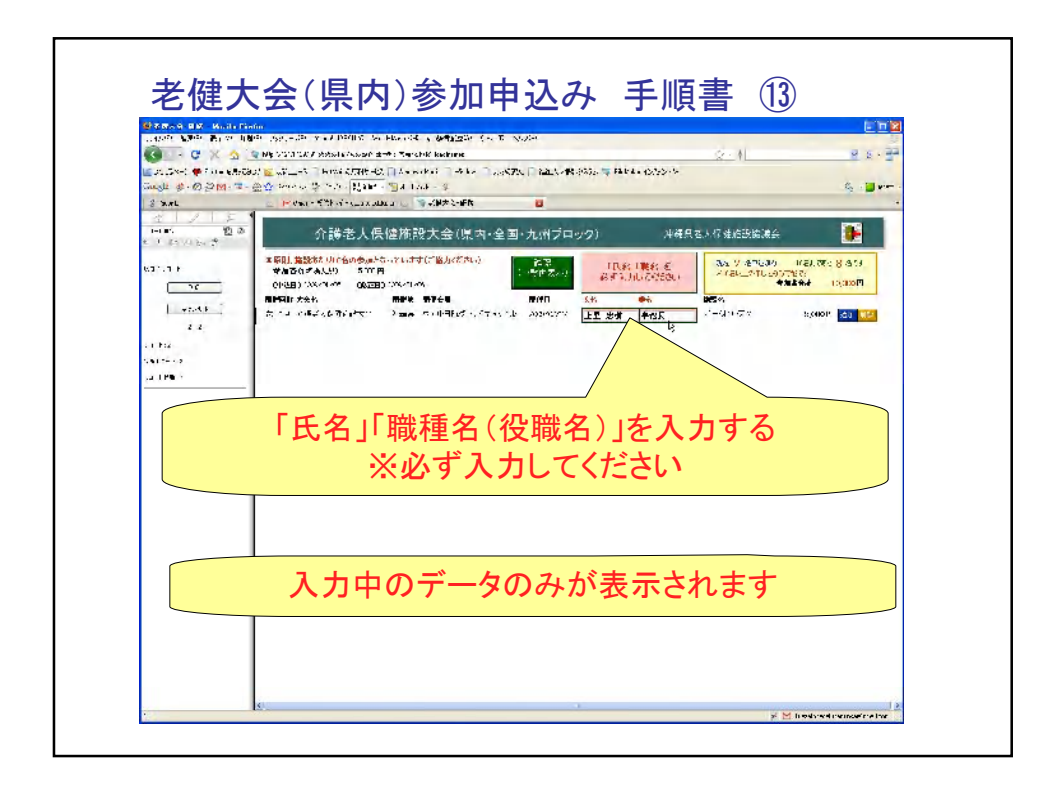

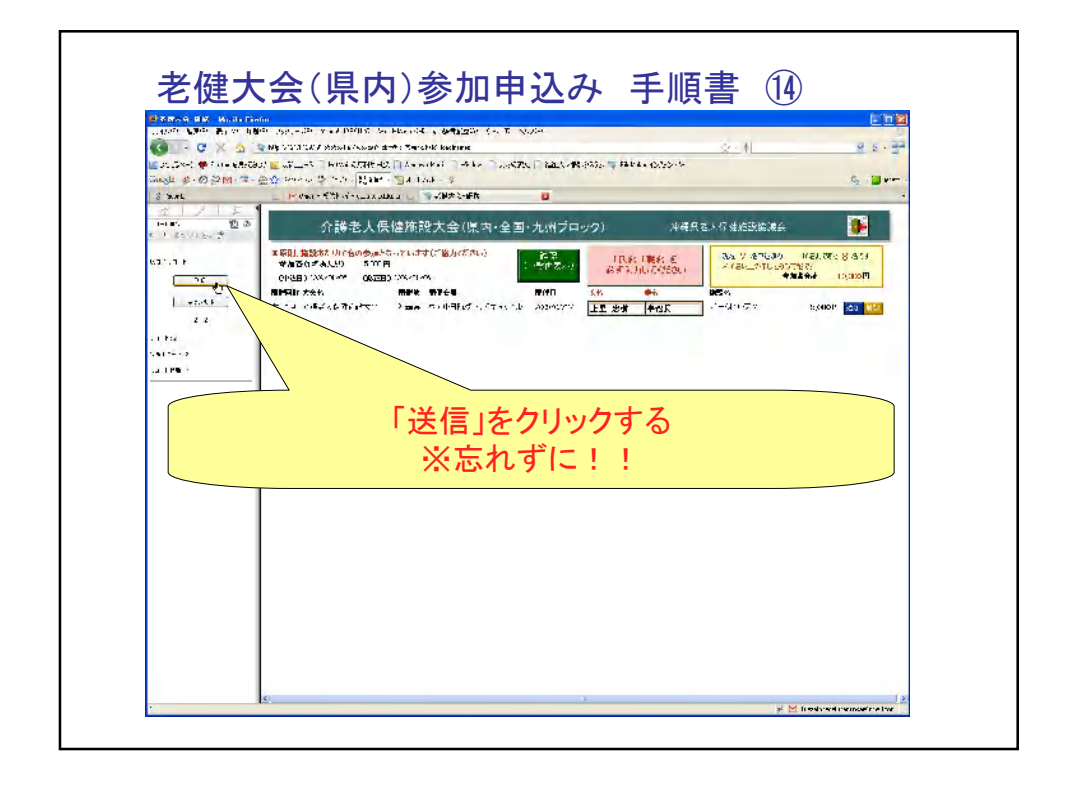

| 🐨 C X 🛆                                    | par 1997 - De la vez Partilis de Baselos a Generalizar (n. 15. 1900)<br>19 Ma 2001 Ez Zabala Anago de Martine Indones Indones Indones Indones Indones Indones Indones Indones Indones I                                                                                                    |
|--------------------------------------------|----------------------------------------------------------------------------------------------------|
| ≝ा                                         | 2)                                                                                                    |
| 金 / 우<br>5m2 전3                            | 介護法人伝統施設大会(原内・会国・九州ブロック)      メージョンパダ点(2)(次)(2)     メージョンパダ点(2)(次)(2)     オージョンパダ点(2)(次)(2)     オージョンパダ点(2)(2)(2)     オージョンパダ点(2)(2)(2)     オージョンパダー(2)(2)(2)     オージョンパダー(2)(2)(2)(2)     オージョンパダー(2)(2)(2)(2)     オージョンパダー(2)(2)(2)(2)     オージョンパダー(2)(2)(2)(2)(2)     オージョンパダー(2)(2)(2)(2)(2)(2)(2)(2)(2)(2)(2)(2)(2)( |
| τιτουργγγγγγγγγγγγγγγγγγγγγγγγγγγγγγγγγγγγ | ■ 第回 単数数 () (合めあからい)(17)(7) 単次(2)()<br>● 第回 G = AL(2) S = S = AL(2) ()<br>() (10)(2) (2)(-10)(-10)(-10)(-10)(-10)(-10)(-10)(-10                                                                                                    |
|                                            |                                                                                                    |
| 「確                                         | 認(一覧再表示)」をクリックすると、登録した<br>データが表示されます                                                                                                    |
|                                            |                                                                                                    |
|                                            |                                                                                                    |
|                                            |                                                                                                    |
|                                            |                                                                                                    |

| 0 CX 6           | NE VOIDLE AMMERICANNE 11-1                                                                                                    | Terchik kadane                                                                                                  |                                                   | ý.                                                                                                    | ¢۱                                                                                                  | 4 2 - 3                                                                                  |
|------------------|----------------------------------------------------------------------------------------------------|----------------------------------------------------------------------------------------------------|---------------------------------------------------|----------------------------------------------------------------------------------------------------|----------------------------------------------------------------------------------------------------|------------------------------------------------------------------------------------------|
| Sugli # 0 2 M    | Contrast () fein Manter T                                                                                                    | A Look - 9                                                                                                    | The second second second                          |                                                                                                    |                                                                                                    | G - <b>⊒</b> e= -                                                                        |
| 쇼 / 두<br>517 전 & | 介護老人侵候                                                                                                    | 施設大会(県内・全国・)                                                                                                    | かいやブロック)                                          | 冲破尽名人探维                                                                                                    | 6改编编会                                                                                               |                                                                                          |
|                  | 第 日日 1985年1 40日前の時期にあったい。<br>991日20日本人が、 577月<br>(9月2日) 1554年5 (8月2日) 15<br>9月4日 15年4年5 (8月2日) 15<br>月1日日 15年4年5 月1日日 15<br>月1日日 15年4年5 月1日日 15<br>月1日日 15年4年5 月1日日 15<br>月1日日 15月1日 15<br>月1日日 15<br>月1日 15<br>月1日 15<br>月1日 15<br>月11日 15<br>月11日 15<br>月11日 15<br>月11日 15<br>月11日 15<br>月11日 15<br>月11日 15<br>月11日 15<br>月11日 15<br>月111日 15<br>月111日 15<br>月1111 15<br>月1111 15<br>11111 15<br>11111 15<br>1111111111 | দেৱেল্যটেনিউদেৱেল্য<br>মনেরে<br>মিল কার্বা বিশ্ব বিশ্ব<br>কার্বা বিশ্ববিদ্যালয় হয়।<br>আরু বিশ্ববিদ্যালয় হয়। | <u> そそ</u> 第一日日日日日日日日日日日日日日日日日日日日日日日日日日日日日日日日日日日日 | A second second | 7/ 476370 - 1021776-38<br>46-2716-201276-38<br>4944-64 13<br>777 8,0007<br>777 8,0007<br>777 8,0007 | 315<br>300<br>31<br>31<br>31<br>31<br>31<br>31<br>31<br>31<br>31<br>31<br>31<br>31<br>31 |
|                  | 41                                                                                                    |                                                                                                    |                                                   |                                                                                                    |                                                                                                    | (2)                                                                                      |

| LANDE ANDER BURE HIS                           | ner (* 1997–1947) var Freihen Son Haussell an Gefgegele (* 17. spolet)<br>1947 - Marine Standard and Frankelskapper (* 17. spolet)<br>1947 - Marine Standard and Frankelskapper (* 17. spolet) |
|------------------------------------------------|----------------------------------------------------------------------------------------------------|
| - JO. Jan +1 中 7 11 - 18.53<br>Gueste ま・の ジM・= | un sense and an an an an an an an an an an an an an                                                                                                    |
| 2 X.AL                                         | Carrows - 679 - 4 - Landau - State Carrows                                                                                                    |
| 1000000000000000000000000000000000000          | 介護老人保健施設大会(県内・全国・九州ブロック) ルモスを人び生活設施設会                                                                                                    |
|                                                |                                                                                                    |
|                                                |                                                                                                    |
| E FORGE<br>Pat                                 |                                                                                                    |
| 177%                                           |                                                                                                    |
|                                                | <b>天</b> る                                                                                                    |
|                                                |                                                                                                    |
|                                                |                                                                                                    |
|                                                |                                                                                                    |
|                                                |                                                                                                    |
|                                                |                                                                                                    |

## 老健大会(県内)参加申込み 手順書 18

以上、「新規登録」の手順です。

「追加」「削除」「参照」などは、各ボタンより操作してください。 基本的な操作は、「新規登録」に習って行って ください。

ご不明な点は、お気軽におたずねください。

制作者:沖縄県老人保健施設協議会事務局 上里 Tel. 098-868-4108, e-mail: uezato.tadaki.tenjinkai@gmail.com